## 学籍照片上传流程

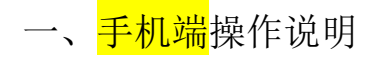

1、app下载,扫一扫/或应用市场搜索"青书学堂";

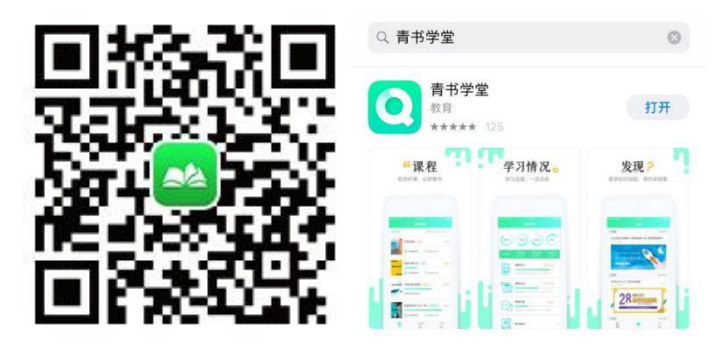

2、输入帐号密码登录;

|     | C         | 3       |
|-----|-----------|---------|
| ₿å. | 证码叠录      | 账号密码登录  |
|     | xatu20200 | 0       |
|     | Aa123456  |         |
|     | 1         | 23-22-7 |
| 注册  | 8         | 忘记密码?   |
|     | 豊富        | ŧ       |
|     |           |         |

3. 点击底部"我的"模块,点击上方姓名进入个人信息页面,找到学籍照片点击进入后上传学校要求的学籍照片。(近期免冠蓝底小二寸照片电子版(拍摄要求同新华社所拍毕业照,要求存储为 JPG 格式,图像文件名为:\*. JPG,其中\*为本人姓名+身份证号;规格:大小不超过 16k, 350\*450 左右)

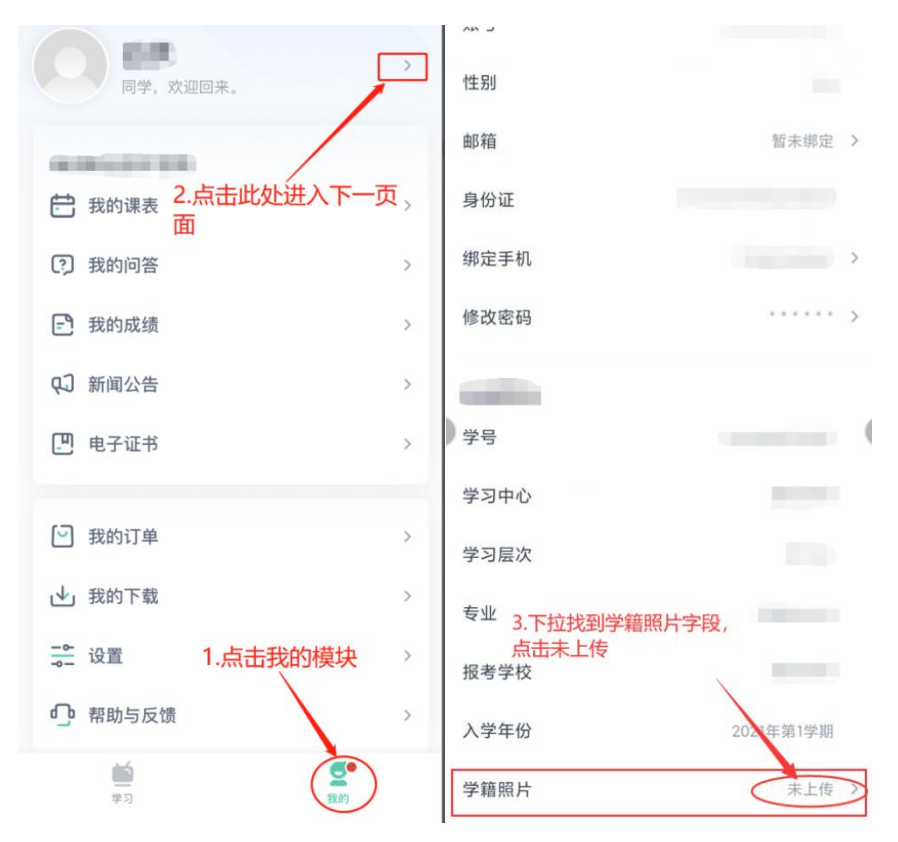

注: 上传成功后耐心等待审核结果,由于数据量较大审核周期可能较长; 请关注审核状态, 如审核不通过,请再次上传,直至审核通过。

二、<mark>电脑端</mark>操作说明

登陆网址: <u>https://degree.qingshuxuetang.com/sntcm/Home</u>

| <b>き</b><br>成あま<br>Shansi Faiversity | まち大き<br>y of Chinesee Redicine | 点此进入登陆页面 - |      | □ APP下载 |
|--------------------------------------|--------------------------------|------------|------|---------|
| 学校首页                                 |                                |            |      |         |
|                                      |                                |            | To J |         |
|                                      |                                |            |      |         |
| न नवितित<br>न नविति<br>न नविति       |                                |            |      |         |
|                                      |                                |            |      |         |

## 1、点击右上角登录按钮,输入帐号密码后登录;

|                                                                                     | 首次必须采用账号密码方式登陆                                              |         |
|-------------------------------------------------------------------------------------|-------------------------------------------------------------|---------|
| 青书学堂学习平台                                                                            | 斯曼密码登录 验证码登录 ····································           |         |
| <ul> <li>・成人学历政育一站式第次方案</li> <li>・高駅高与政育一站式第次方案</li> <li>・非学历培训教育一站式第次方案</li> </ul> | 8 谭输入用户名                                                    |         |
|                                                                                     | 遭 清能人密码 ₩                                                   |         |
|                                                                                     | ○ 清給入石图计算结果 图形描述码 APP ● ● ● ● ● ● ● ● ● ● ● ● ● ● ● ● ● ● ● | ]<br>下载 |
|                                                                                     | (3)没有账号? 立副注册 找回密码<br>第二方账号登录                               |         |
|                                                                                     | 00                                                          |         |
|                                                                                     |                                                             |         |

2、进入平台后,点击右上角姓名旁倒三角,随后点击个人信息页面

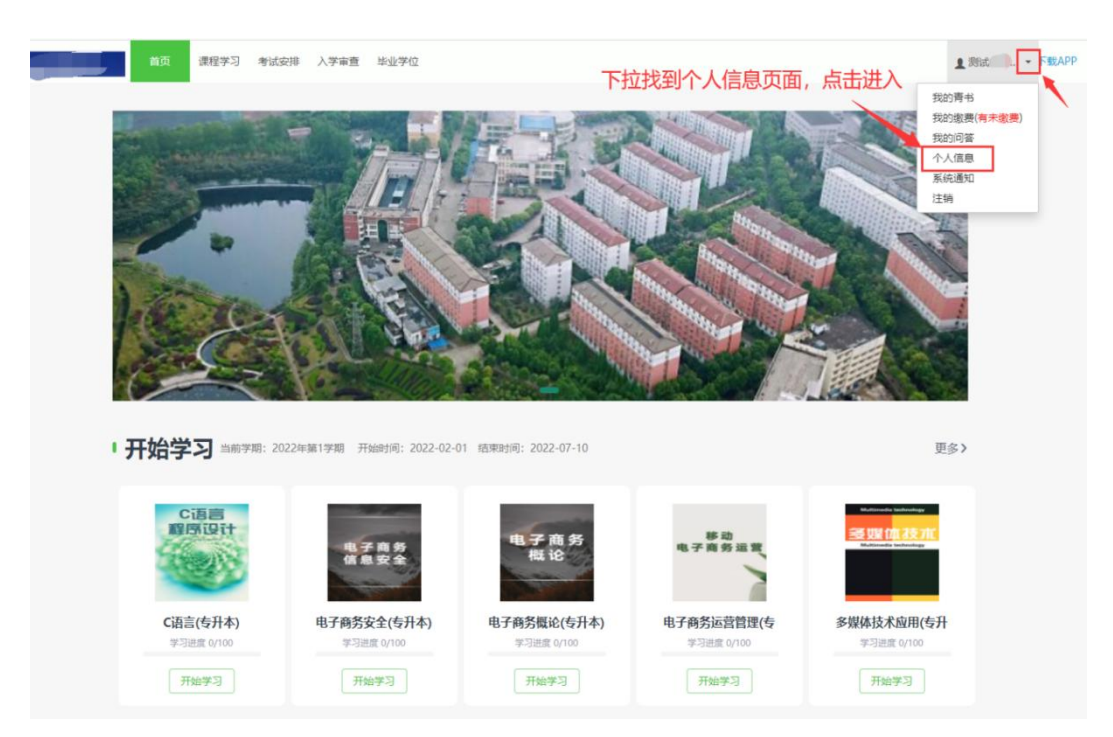

3. 点击个人资料界面,下滑找到学籍信息-学籍照片按照图示上传照片,按照图示上传照片(照片要求:近期免冠蓝底小二寸照片电子版(拍摄要求同新华社所拍毕业照,要求存储为 JPG 格式,图像文件名为:\*. JPG,其中\*为本人姓名+身份证号;规格:大小不超过 16k,350\*450 左右))

| 首页 / 个人信息                            |                                                                                    |                                         |                |
|--------------------------------------|------------------------------------------------------------------------------------|-----------------------------------------|----------------|
| 个人资料                                 |                                                                                    |                                         |                |
| 修改密码                                 | 账号信息                                                                               |                                         |                |
| 头像设置                                 | 用户名                                                                                | 100.001                                 |                |
| 入学资格审查                               | 个人信息                                                                               |                                         |                |
| 父母或监护人信息                             | 姓名                                                                                 | 8433                                    |                |
| 账号绑定                                 | 性别                                                                                 |                                         |                |
|                                      | 民族                                                                                 | 12                                      |                |
|                                      | 政治面貌                                                                               | 10 A.                                   |                |
|                                      | 身份证                                                                                |                                         |                |
|                                      | ₩/ <b>슬</b> 白                                                                      |                                         |                |
| ÷                                    | 相旧忌                                                                                |                                         |                |
|                                      | 学籍照片                                                                               | 未上传                                     |                |
|                                      |                                                                                    |                                         |                |
|                                      |                                                                                    |                                         |                |
|                                      |                                                                                    |                                         |                |
|                                      |                                                                                    |                                         |                |
|                                      | 预报名号                                                                               |                                         |                |
|                                      | 老生已                                                                                |                                         |                |
|                                      | 373                                                                                |                                         |                |
|                                      | 字号                                                                                 |                                         |                |
|                                      | 入学时间                                                                               | -                                       |                |
| ○○○○○○○○○○○○○○○○○○○○○○○○○○○○○○○○○○○○ | 首页 课程学习 考试安排 入学审查                                                                  | 学业学位                                    | ▲ 测试入学 + 下载APP |
| 首页                                   | 1 / 个人信息                                                                           |                                         |                |
|                                      | 个人资料                                                                               |                                         |                |
|                                      | 修改密码上传照片                                                                           |                                         | ×              |
|                                      | 关课设置<br>学籍信息 选择照片 已选择1张照片                                                          | 1.选择照片                                  |                |
| 2                                    | 母或监护人信                                                                             | ■ 2.选择后上传照片                             |                |
|                                      | <ol> <li>1.用途:上传照片用于作为考试人</li> <li>2.文件类型:png格式或jpg格式。</li> <li>3.照片要求:</li> </ol> | 脸识别的象照照片,以及学辑卡打印。                       |                |
|                                      | a. 尺寸 480x640px<br>b. 照片清晰、纯色背景、不佩戴<br>4.建议使用ie9+、Chrome、Fire                      | 饰品<br>ox、Safari等词宽踞操作。                  |                |
|                                      | 5.如上传照片对应学生已上传过照                                                                   | 片,将会覆盖之前的照片,但已完成的考试的人脸识别的参照照片不会更新为新的照片。 |                |
|                                      |                                                                                    | 3.点击确定后即为上传成功                           |                |
|                                      |                                                                                    |                                         | <b>A</b> AC    |
|                                      |                                                                                    |                                         |                |

注: 上传成功后耐心等待审核结果,由于数据量较大审核周期可能较长; 请关注审核状态, 如审核不通过,请再次上传,直至审核通过。

四、问题联系方式

1. 电脑端在线客服联系;

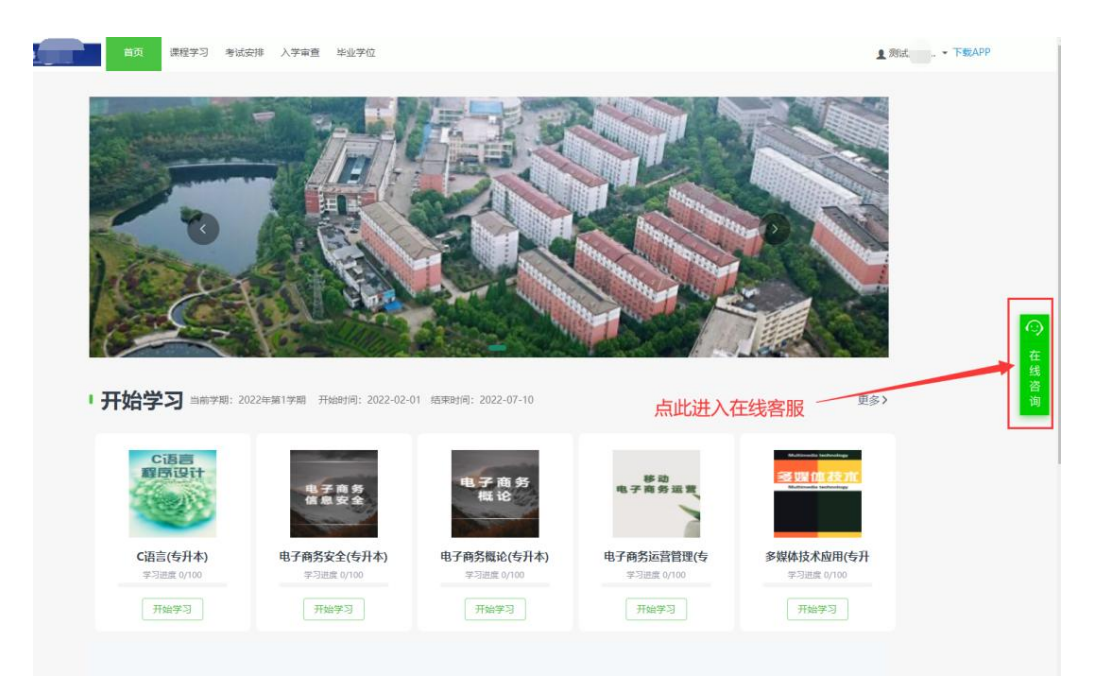

2. 手机端在线客服联系方式;

| 我的发现          | 手机端联系     | 系方式帮助与反馈                              |
|---------------|-----------|---------------------------------------|
| =             | · 😥 .     | <ul> <li>热点问题</li> </ul>              |
| 学习清单          | 学习报告      | 成教学生使用手册                              |
| 陕西中医药大学成人高等   | 等学历教育在线学习 | 学生【电脑网页端】使用说明                         |
| ⑦ 我的问答        | >         | 学生【手机客户端】使用说明                         |
| <b>壬</b> 我的成绩 | >         | 学习进度清零了?课件电子书学习了为什么分数<br>不上涨?         |
| QJ 新闻公告       | >         | 登录账号后为什么看不到课程?                        |
|               | 0.00青豆 >  | 作业为什么是0分?                             |
| 我的订单          | >         | 考试和作业都有答案吗?如何参加考试?                    |
| ▶ 我的下载        |           | 激活码是什么?                               |
| <b>设置</b>     | >         | 考试何时出成绩? 未通过怎么办? 学习中心什么时<br>候评分?      |
| ♪ 帮助与反馈       | · ,       | 全部问题<br>课程显示"未通过","未修"、"未评"都是什<br>意思? |
|               |           | 在线资则<br>由子书如何学习/缴费?                   |

- 3. 官方客服电话: 4008771770;
- 4. 联系所在站点的负责老师;
- 5. 青书杜老师: 19309189007 (微信同号)